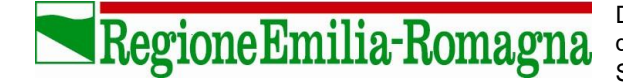

## **Richiesta Codice Organismo**

Per poter operare nell'area riservata Soggetti Attuatori SIFER (<u>https://sifer.regione.emilia-romagna.it/</u>) è necessario essere in possesso del "Codice Organismo" e di credenziali SPID personale "cittadino".

Per richiedere il Codice organismo occorre accedere al sito <u>https://sifer.regione.emilia-</u> <u>romagna.it/regOrganismo/</u>, cliccare su "**Registrazione Nuovo Soggetto Attuatore**", inserire il codice fiscale e selezionare il pulsante "*Invia*".

| SIFER – Sistema Informativo della Forma                                                                                                    | zione                                                                   |
|----------------------------------------------------------------------------------------------------|-------------------------------------------------------------------------|
| E-R   Formazione e lavoro   SIFER – Sistema Informativo della Formazione > Sistema informativo > Soggetti Attuatori                                                                                                    |                                                                         |
| Registrazione nuovo Soggetto Attuatore                                                                                                    | Registrazione SA                                                        |
| Codice fiscale<br>Invia<br>Il codice fiscale dell'ente/azienda deve essere di 16 caratteri alfanumerici<br>secondo la formattazione LLLLLNNLNNLNNL (dove L = lettera e N = numero)<br>oppure di 11 caratteri numerici (nel caso di San Marino 5 caratteri numerici preceduti da "sm"). | Unione europea<br>Fondo sociale europeo<br>Investiamo nel vostro futuro |

Se il codice fiscale inserito è già presente nel database dei soggetti attuatori, il sistema restituisce il codice organismo già assegnato; in caso contrario, sarà necessario compilare il form di inserimento dati.

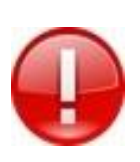

In esito alla registrazione viene restituito immediatamente il codice organismo e sarà abilitato l'accesso per il legale rappresentante che dovrà utilizzare le proprie credenziali SPID per accedere a SIFER al seguente link: <u>https://sifer.regione.emilia-romagna.it</u>

Guida alla richiesta Codice Organismo – 16 03 2021

I campi contrassegnati con un asterisco sono obbligatori.

| Indirizzo sede legale * :                                                                                                    | VIA BORGO                                                                                               |
|----------------------------------------------------------------------------------------------------|----------------------------------------------------------------------------------------------------|
| Provincia sede legale * :                                                                                                    | Bologna (BO)                                                                                            |
| Comune sede legale * :                                                                                                    | Bologna Seleziona valore                                                                                |
| Cap sede legale * :                                                                                                    | 40100                                                                                                   |
| Telefono sede legale * :                                                                                                    | 051123456                                                                                               |
| Fax sede legale * :                                                                                                    | 051123456                                                                                               |
| E-mail sede legale * :                                                                                                    | email@dominio.it                                                                                        |
| E-mail posta elettronica certificata (PEC) * :                                                                                                    | email@pec.dominio.it                                                                                    |
|                                                                                                    | LEGALE RAPPRESENTANTE                                                                                   |
| Nome legale rappresentante * :                                                                                                    | Nome LR                                                                                                 |
| Cognome legale rappresentante * :                                                                                                    | cognome LR                                                                                              |
| Codice Fiscale legale rappresentante * :                                                                                                    | NMLCNM80A01A944U                                                                                        |
| Data di nascita legale rappresentante (gg/mm/aaaa) * :                                                                                                    | 01/01/1980                                                                                              |
| Provincia di nascita legale rappresentante * :                                                                                                    | Bologna (BO)                                                                                            |
| Comune di nascita legale rappresentante * :                                                                                                    | Bologna Seleziona valore                                                                                |
| Indirizzo residenza legale rappresentante * :                                                                                                    | via di prova 1                                                                                          |
| Provincia residenza legale rappresentante * :                                                                                                    | Bologna (BO)                                                                                            |
| Comune residenza legale rappresentante * :                                                                                                    | Bologna Seleziona valore                                                                                |
| Cap residenza legale rappresentante * :                                                                                                    | 40100                                                                                                   |
| E-mail personale legale rappresentante                                                                                                    |                                                                                                    |
|                                                                                                    |                                                                                                    |
| Natura Giuridica * :                                                                                                    | DESCRIZIONE SOGGETTO                                                                                    |
| Finalità * :                                                                                                    | Selezionare un valore                                                                                   |
| Forma Giuridica * :                                                                                                    | Selezionare un valore                                                                                   |
| Anno di costituzione:                                                                                                    |                                                                                                    |
| Provincia e N. iscrizione al R.E.A.:                                                                                                    |                                                                                                    |
| Codice MIUR (codice per scuole e istituzione scolastiche):                                                                                                    |                                                                                                    |
|                                                                                                    | DURC                                                                                                    |
| Matricola INPS * :                                                                                                    |                                                                                                    |
|                                                                                                    |                                                                                                    |
| INAIL nr. PAT * :                                                                                                    |                                                                                                    |
| INAIL nr. PAT * :                                                                                                    | SETTORE DI APPARTENENZA E ATTIVITÀ SVOLTA                                                               |
| INAIL nr. PAT * :<br>Macrosettore ateco:                                                                                                    | SETTORE DI APPARTENENZA E ATTIVITÀ SVOLTA                                                               |
| INAIL nr. PAT * :<br>Macrosettore ateco:<br>Codice ateco * :                                                                                                    | SETTORE DI APPARTENENZA E ATTIVITÀ SVOLTA                                                               |
| INAIL nr. PAT * :<br>Macrosettore ateco:<br>Codice ateco * :                                                                                                    | SETTORE DI APPARTENENZA E ATTIVITÀ SVOLTA    SElezionare un valore  Seleziona valore                    |
| INAIL nr. PAT * :<br>Macrosettore ateco:<br>Codice ateco * :<br>Breve descrizione dell'attività svolta:                                                                                                    | SETTORE DI APPARTENENZA E ATTIVITÀ SVOLTA    SElezionare un valore  Seleziona valore                    |
| INAIL nr. PAT * :<br>Macrosettore ateco:<br>Codice ateco * :<br>Breve descrizione dell'attività svolta:<br>Ho preso visione dell'informativa per il trattamento dei dati<br>personali * .                                                    | SETTORE DI APPARTENENZA E ATTIVITÀ SVOLTA  SElezionare un valore  Seleziona valore  Vjedi l'informativa |
| INAIL nr. PAT * :<br>Macrosettore ateco:<br>Codice ateco * :<br>Breve descrizione dell'attività svolta:<br>Ho preso visione dell'informativa per il trattamento dei dati<br>personali * .<br>Domanda di controllo - Quanto fa 3 sommato a 6? | SETTORE DI APPARTENENZA E ATTIVITÀ SVOLTA  SElezionare un valore  Seleziona valore  Viedi l'informativa |

FORM DI REGISTRAZIONE SOGGETTO ATTUATORE (CODICE FISCALE 5555555555)

Partita IVA:

Ragione sociale \* :

I campi contrassegnati con \* sono obbligatori. Le eventuali informazioni precompilate provengono dal Sistema Informativo Registro Imprese della Regione Emilia-Romagna, e devono essere integrate e/o aggiornate.

5555555550

Soggetto di prova

ANAGRAFICA ENTE/AZIENDA

2

*Nota bene*: i campi "matricola INPS" e "INAIL nr. PAT" sono campi testuali a libera digitazione. Se opportuno, è possibile inserire il testo "*non pertinente*" o "*non disponibile*".

Una volta terminato l'inserimento dei dati obbligatori occorre cliccare sul pulsante "*Salva*": **Ia procedura restituisce immediatamente il codice organismo**.

È necessario inviare la conferma dei dati di registrazione, firmata dal legale rappresentante, all'indirizzo <u>sistinfoifl@postacert.regione.emilia-romagna.it</u>entro 10 giorni dalla data di assegnazione codice organismo.

| Barrier ander en en en en en en en en en en en en en                                                                                                    | ER Formazione e lavoro                                                               |                                                                       |
|----------------------------------------------------------------------------------------------------|--------------------------------------------------------------------------------------|-----------------------------------------------------------------------|
| SIFER<br>Sistema Informativo della Formazione                                                                                                    | PROCEDURA REGISTRAZIONE SOGGETTO ATTUATORE                                           |                                                                       |
| Dove sei: <u>SIFER home page</u> » Registrazione Sogge                                                                                                    | sto attuatore                                                                        | Per assistenza: assistenzasoggettigestori@regione.emilia-romagna.it 🖂 |
| Inserimento avvenuto con successo.                                                                                                    |                                                                                      |                                                                       |
| La registrazione del Soggetto attuatore è avvenuta con successo. Al Soggetto SOGGETTO DI PROVA è stato assegnato il codice organismo 13900.                                                                                                    |                                                                                      |                                                                       |
| NE                                                                                                    | : SI RICORDA CHE È NECESSARIO CLICCARE SUL PULSANTE '[P]DF per firma digitale' OPPUF | RE '[P]DF per stampa cartacea'.                                       |
| - NEL PRIMO CASO IL FILE DOVRÀ ESSERE FIRMATO DIGITALMENTE DAL L.R.<br>- NEL SECONDO CASO IL FILE DOVRÀ ESSERE STAMPATO SU CARTA E FIRMATO DAL L.R. E SUCCESSIVAMENTE ACQUISITO COME IMMAGINE (SCANSIONE)                                                                                                    |                                                                                      |                                                                       |
| IL FILE FIRMATO DIGITALMENTE O LA SCANSIONE (UNITAMENTE ALLA COPIA DI UN DOCUMENTO DI IDENTITÀ ) DOVRÀ ESSERE INVIATO VIA PEC ALL'INDIRIZZO sistinfoifi@postacert.regione.emilia-romagna.it<br>ENTRO 10 GIORNI DALLA REGISTRAZIONE DEL SOGGETTO ATTUATORE. SI RICORDA CHE DOPO TALE PERIODO LE CREDENZIALI DI AUTENTICAZIONE VERRANNO SOSPESE. |                                                                                      |                                                                       |
| [P]DF per firma digitate [P]DF per stampa cartacea                                                                                                    |                                                                                      |                                                                       |

Il documento può essere firmato in due maniere distinte:

- Firma digitale in tal caso è necessario cliccare sul pulsante "PDF per firma digitale" al fine di scaricare il documento che dovrà essere firmato digitalmente dal legale rappresentante ed inviato all'indirizzo PEC indicato sul documento stesso;
- Firma autografa in tal caso è necessario cliccare sul pulsante "PDF per stampa cartacea";
   è così possibile produrre il documento che dovrà essere stampato su carta, firmato dal legale rappresentante, scansionato ed inviato, unitamente alla copia della carta di identità, all'indirizzo PEC indicato sul documento stesso.

Si ricorda che se tale documento non verrà inviato entro 10 giorni, l'accesso al sistema sarà inibito. Nel frattempo sarà comunque possibile accedere al Sifer SA e utilizzare le applicazioni a disposizione. Finché il termine dei 10 giorni non sarà scaduto, nell'home page del SIFER SA sarà presente un messaggio di attenzione che ricorda tale adempimento e che permette la stampa del "documento di conferma registrazione nuovo soggetto attuatore", se non effettuata nella fase precedente.

ATTENZIONE: LA CONFERMA DEI DATI DI REGISTRAZIONE NON RISULTA ANCORA PERVENUTA ALLA PA: ENTRO 4 GIORNI TUTTI GLI ACCOUNT ASSOCIATI AL SOGGETTO ATTUATORE SARANNO DISATTIVATI. NB: SI RICORDA CHE È NECESSARIO CLICCARE SUL PUL SANTE '[P]DF per firma digitale' OPPURE '[P]DF per stampa cartacea'. - NEL PRIMO CASO IL FILE DOVRÀ ESSERE FIRMATO DIGITALMENTE DAL L.R. - NEL SECONDO CASO IL FILE DOVRÀ ESSERE STAMPATO SU CARTA E FIRMATO DAL L.R. E SUCCESSIVAMENTE ACQUISITO COME IMMAGINE (SCANSIONE) IL FILE FIRMATO DIGITALMENTE O LA SCANSIONE (UNITAMENTE ALLA COPIA DI UN DOCUMENTO DI IDENTITÀ ) DOVRÀ ESSERE INVIATO VIA PEC ALL'INDIRIZZO sistinfoifi@postacert.regione.emilia-romagna.it ENTRO 10 GIORNI DALLA REGISTRAZIONE DEL SOGGETTO ATTUATORE. SI RICORDA CHE DOPO TALE PERIODO LE CREDENZIALI DI AUTENTICAZIONE VERRANNO SOSPESE. [P]DF per firma digitale [P]DF per stampa cartacea

La comunicazione di registrazione del nuovo Soggetto Attuatore è oggetto di validazione da parte della P.A., pertanto i dati saranno visibili nella sezione "Scheda Soggetto" di SIFER SA e riportati nei documenti predisposti automaticamente dal SIFER (ad es. richiesta di finanziamento,...) solo nel momento in cui tale comunicazione sarà stata approvata.

Nel caso di organismi iscritti alla Camera di Commercio, verrà effettuata una verifica sui dati registrati all'interno del Registro delle Imprese.

Qualora l'organismo non sia registrato alla Camera di Commercio (ad es. associazione non riconosciuta, Ordine professionale, ...) è necessario inviare, all'indirizzo email <u>ValidazioneSoggettoSIFER@Regione.Emilia-Romagna.it</u>, la seguente documentazione:

- o Certificato di attribuzione del codice fiscale e, se previsto, di Partita Iva;
- Atto costitutivo;
- Ultimo statuto;
- o Atto di nomina del legale rappresentante;
- o Fotocopia della carta di identità e del codice fiscale del legale rappresentante.

## **Amministrazione Utenti**

Il legale rappresentante, in qualità di amministratore degli utenti dell'organismo può, dopo aver fatto l'accesso a Sifer SA (<u>https://sifer.regione.emilia-romagna.it</u>) con le proprie credenziali, accedere al menu "Amministrazione Utenti" e creare tutti gli utenti che operano all'interno del SIFER per suo conto, indicando quali applicazioni tali utenti possono utilizzare.

A tal fine, è sufficiente cliccare su "Nuovo utente", compilare il form dati e salvare la scheda.